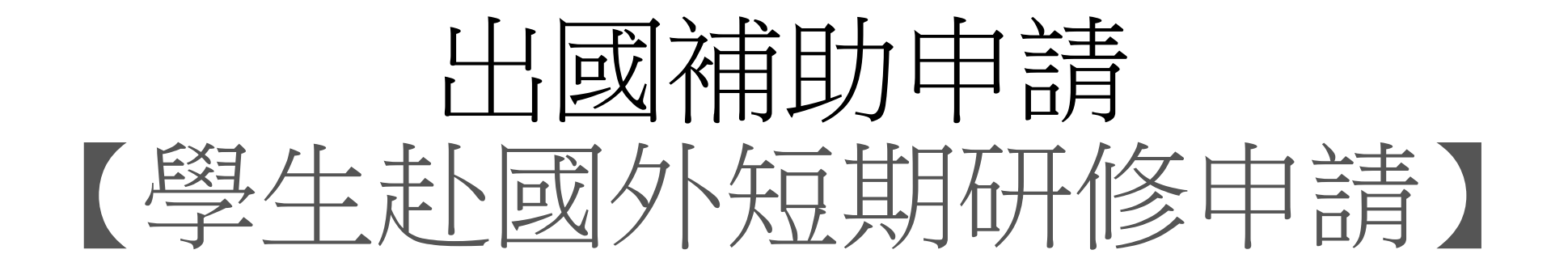

# 教學手冊-2021年1月

網址: <u>http://pmaas.ntou.edu.tw/MARS\_PMAAS/</u>

| 研發處 - 計畫管理                             | 理暨獎勵補助系統                                                                                                    |        |        |            |        |      |              | Welcome, 🚽<br>曾文正     |
|----------------------------------------|----------------------------------------------------------------------------------------------------|--------|--------|------------|--------|------|--------------|-----------------------|
| <b>⇔</b>                               | 倄 > 出國補助申請 > 學生赴國外短期研修申詞                                                                                    | ÷      |        |            |        |      | 2021/1/31(週日 | 3)17:44:48,目前線上人數:2 人 |
| 田園補助申請 Step     Step     Step     Step | ) 1學生赴國外短期研修申請                                                                                              |        |        |            |        |      |              | •                     |
| - 學生出席國際會議補助申<br>請<br>《                | <ul> <li>研修類別: 請選擇 ▼</li> <li>國外機構單位名稱:</li> <li>國別(英文):</li> <li>審核狀態: 請選擇 ▼</li> <li>Q 查詢 ★ 清除</li> </ul> |        |        |            |        |      |              |                       |
|                                        | Step2       ▲ 匯出Excel檔案                                                                                     |        |        | 搜尋結果:0筆    |        |      |              | 毎頁顯示筆數: 20 💙          |
|                                        | 序號 □ 年度 ▼                                                                                                   | 申請日期 ♦ | 研習類別 ◆ | 研習機備單位名稱 ◆ | 研習系所 ◆ | 國別 ♦ | 申請人 ♦        | 狀態 ◆ …                |
|                                        |                                                                                                    |        |        | 查無任何資料!    |        |      |              |                       |
|                                        |                                                                                                    |        |        |            |        |      |              | 1                     |
|                                        |                                                                                                    |        |        |            |        |      |              |                       |
|                                        |                                                                                                    |        |        |            |        |      |              |                       |
|                                        |                                                                                                    |        |        |            |        |      |              |                       |
|                                        |                                                                                                    |        |        |            |        |      |              |                       |

#### 研發處 - 計畫管理暨獎勵補助系統

Welcome, 曾文正

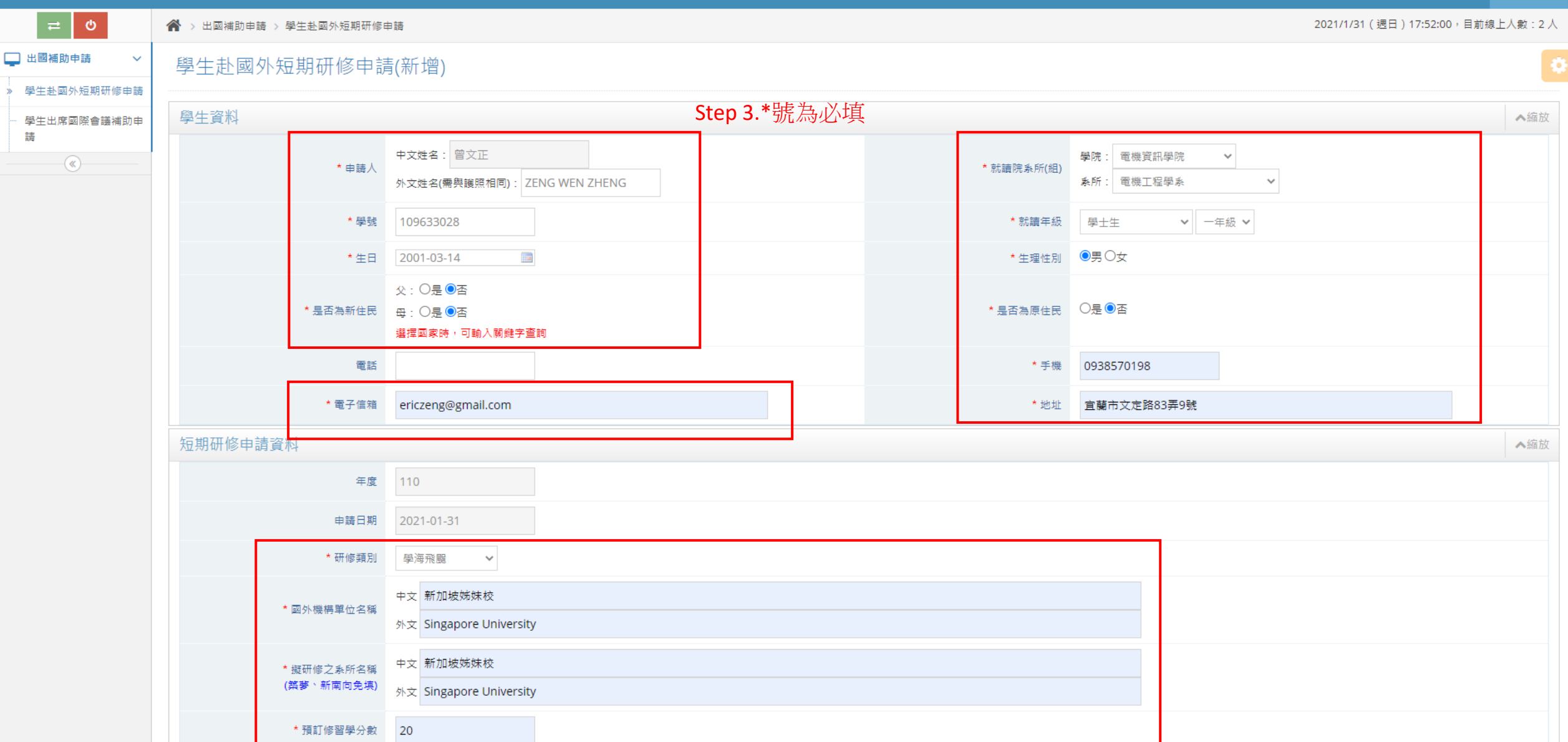

|                                               | ★同仏搬推開伝々報                                                           | 中文 新加坡姊妹校                                                                                                    |       |     |
|-----------------------------------------------|---------------------------------------------------------------------|----------------------------------------------------------------------------------------------------|-------|-----|
|                                               | 户户的<br>2011<br>2017<br>2017<br>2017<br>2017<br>2017<br>2017<br>2017 | 外文 Singapore University                                                                                                    | *號為必填 |     |
|                                               | * 擬研修之条所名稱<br>( <b>葉夢</b> 、新南向免填)                                   | 中文     新加坡姊妹校       外文     Singapore University                                                                                     |       |     |
|                                               | * 預訂修習學分數                                                           | 20                                                                                                    |       |     |
|                                               | * 國外機構<br>外文地址                                                      | Country :       Singapore         County :       Singapore         City :       Singapore         Address :       wujie road no.131 |       |     |
|                                               | ★ 國外機構電話(國碼/國際冠碼/電話號<br>碼)                                          | 國碼:     65     國際冠碼:     001     電話號碼:     867845449                                                                                |       |     |
|                                               | ★是否為姐妹校<br>( <b>築夢</b> 、新南向免填)                                      | 是 ~                                                                                                    |       |     |
|                                               | ★ 國外機構聲望評價<br>(簽著、新南向免填)                                            | 亞洲大學排行其中<br>如(ex).世界大學排名等.                                                                                                    |       |     |
|                                               | * 研修期程                                                              | 期間: 3 單位: 學期 🖌<br>起迄: 2021-09-01 💷 ~ 2022-06-30 💷                                                                                   |       |     |
| Step 4                                        | * 研修經費來源<br>(請分別註明金額)<br>(繁梦 <sup>、</sup> 新南向免填)                    | 獎 學 金 :       100000       元(預定申請)         自備經費額度:       50000       元         其 他 :       25000       元                            |       |     |
| 1. <u>存檔:</u> 存檔後<br>行修改<br>2. <b>存檔列印:</b> 存 | 定可再進 備註 備註                                                          |                                                                                                    |       | l   |
| 列印,亦可再修                                       | 改                                                                   |                                                                                                    |       | ▲縮放 |
|                                               | <ul> <li>✓ 存檔</li> <li>✓ 存檔列印</li> <li>〇 回</li> </ul>               | 上一頁                                                                                                    |       | *   |

٠

| 短期研修申請資料                                          |                                                                                              | Step 5. 若欄位【研修類別】為"學海飛颺"或"學海惜珠",會多以下欄位為必步             | 真: ^編 |
|---------------------------------------------------|----------------------------------------------------------------------------------------------|-------------------------------------------------------|-------|
| 年度                                                | 110                                                                                          | 1.擬研修之系所名稱                                            |       |
| 申請日期                                              | 2021-01-31                                                                                   | 2. 是否為姐妹校<br>3. 國外機構聲望評價                              |       |
| * 研修類別                                            | 學海飛腿 ~                                                                                       | 4.研修經費來源                                              |       |
| ★ 國外機構單位名稱                                        | i 護煙<br>學海飛號<br>學海情珠<br>學海繁夢<br>新南向學海禁夢                                                      |                                                       |       |
| · 展虹修之赤州石碑<br>(築夢、新南向免填)                          | 外文 Singapore University                                                                      |                                                       |       |
| * 預訂修習學分數                                         | 20                                                                                           |                                                       |       |
| * 國外機構<br>外文地址                                    | Country : Singapore<br>County : Singapore<br>City : Singapore<br>Address : wujie road no.131 |                                                       |       |
| 回外機構電話(國碼/國際冠碼/電話號<br>碼)                          | 國碼: 65 區                                                                                     | 國際冠碼: 001 電話號碼: 867845449                             |       |
| * 是否為姐妹校<br>( <b>築夢</b> 、新南向免填)                   | 是 ¥                                                                                          |                                                       |       |
| * 國外機構聲望評價<br>(築夢、新南向免填)                          | 亞洲大學排行其中<br>如(ex).世界大學排名等.                                                                   |                                                       |       |
| * 研修期程                                            | 期間: 3<br>起迄: 2021-09-01 🔤 ~                                                                  | <ul> <li>単位: 學期 ∨</li> <li>2022-06-30 IIII</li> </ul> |       |
| * 研修經費來源<br><b>(請分別註明金額)</b><br><b>(築梦、新南向免填)</b> | 獎 學 金 :     100000       自備經費額度:     50000       其 他 :     25000                             | 元(預定申請)       元       元                               |       |
|                                                   |                                                                                              |                                                       |       |

1

110

2021-01-31

學海飛颺

新加坡姊妹校

| 研發處 - 計畫管理            | 理暨獎勵補助系統                 |          |            |        |           |                | Welcome, 🚽<br>曾文正  |
|-----------------------|--------------------------|----------|------------|--------|-----------|----------------|--------------------|
| <b>⇔</b> ০            | 倄 > 出國補助申請 > 學生赴國外短期研修申請 |          |            |        |           | 2021/1/31(週日)1 | 7:59:30,目前線上人數:3 人 |
| 出國補助申請 🛛 🗸 🗸          | 學生赴國外短期研修申請              |          |            |        |           |                | 6                  |
| » 學生赴國外短期研修申請         |                          |          |            |        |           |                |                    |
| 學生出席國際會議補助申<br>請<br>《 | 研修類別: 請選擇                |          |            |        |           |                |                    |
|                       | ▲ 匯出Excel檔案 🖋 登錄新申請表     |          | 授尋         | 結果:1 筆 | Step 6.確约 | 定不再修改,可進行送審    | 每頁顯示筆數: 20 🗸       |
|                       | 序號 □ 年度 ◆ 申請日期           | ◆ 研習類別 ◆ | 研習機構單位名稱 ◆ | 研習系所 ♦ | 國別 ◆      | 申請人 ◆ 狀態 ◆     |                    |

新加坡姊妹校

Singapore

♀【列印申請表】
 ♀【檢視資料】
 ☑【修改資料】
 ☑【修改資料】

✔【送出審查】

擬稿中

曾文正

| 研發處 - 計畫管                                                                      | 理暨獎顧       | 動補助系                                                      | 統      |            |        |            |          |                                |                                                     |                               | Welcome,<br>曾文正                            |
|--------------------------------------------------------------------------------|------------|-----------------------------------------------------------|--------|------------|--------|------------|----------|--------------------------------|-----------------------------------------------------|-------------------------------|--------------------------------------------|
| <b>⇔</b>                                                                       | 龠→出國       | 図補助申請 >                                                   | 學生赴國外知 | 豆期研修申請     |        |            |          |                                | 20                                                  | )21/1/31(週日)18:0              | /3:02,目前線上人數:3 人                           |
| 出國補助申請                                                                         | 學生;        | 赴國外知                                                      | 豆期研修   | 多申請        |        |            |          |                                |                                                     |                               | 6                                          |
| <ul> <li>学生近日//近初初前時年頃</li> <li>一一一一一一一一一一一一一一一一一一一一一一一一一一一一一一一一一一一一</li></ul> | 研修類<br>國外機 | 別: 請選擇<br>構單位名稱:<br>英文):<br>誘選擇<br>論<br><b>X</b> 清<br>調選擇 |        | •          |        |            |          |                                |                                                     |                               |                                            |
|                                                                                | ▲ 匯出       | Excel檔案                                                   | ✔ 登錄新  | f申請表       |        |            | 搜尋結果:1 筆 | <b>Step7</b> . 送審後             | ,狀態"擬稿中"變                                           | ぎ審核中"                         | 每頁顯示筆數: 20 ✔                               |
|                                                                                | 序號         |                                                           | 年度 ♦   | 申請日期 ♦     | 研習類別 ♦ | 研習機構單位名稱 ◆ | 研習系所 ♦   | 國別 ♦                           | 申請人 ♦                                               | 狀態 ♦                          |                                            |
|                                                                                | 1          |                                                           | 110    | 2021-01-31 | 學海飛颺   | 新加坡姊妹校     | 新加坡姊妹校   | Singapore                      | 曾文正                                                 | 審核中                           | <ul><li>♀【列印申請表】</li><li>●【檢視資料】</li></ul> |
|                                                                                |            |                                                           |        |            |        |            |          |                                |                                                     |                               | 1                                          |
|                                                                                |            |                                                           |        |            |        |            |          | 審核<br>1.複<br>2.複<br>3.通<br>4.不 | 該結果:<br>審→狀態"書面<br>審→狀態"轉其位<br>過 →狀態"審核<br>通過→狀態"審核 | 文件已審杉<br>他獎學金"<br>通過"<br>核不通過 | <b>x</b> "                                 |

5.通過後未面試→未面試

學生赴國外短期研修申請 列印申請表-1

| 研發處 - 計畫管            | 理暨獎厲        | 前補助豸    | 陈統      |            |        |            |          |           |          |                | Welcome, 🚽<br>曾文正                          |
|----------------------|-------------|---------|---------|------------|--------|------------|----------|-----------|----------|----------------|--------------------------------------------|
| ≓ O                  | 😭 > 出國      | 補助申請 >  | 學生赴國外短  | 朝研修申請      |        |            |          |           | 202      | 1/1/31(週日)18:0 | 3:02,目前線上人數:3 人                            |
| 🖵 出國補助申請 🛛 🗸         | 學生調         | 上國外領    | 短期研修    | §申請        |        |            |          |           |          |                | 0                                          |
| » 學生赴國外短期研修申請        |             |         |         |            |        |            |          |           |          |                |                                            |
| ····學生出席國際會議補助申<br>請 | 研修類別        | 1: 請選掛  | ₹ ~     |            |        |            |          |           |          |                |                                            |
| (                    | 國外機構        | 購單位名稱   | :       |            |        |            |          |           |          |                |                                            |
|                      | 國別(英文):     |         |         |            |        |            |          |           |          |                |                                            |
|                      | 審核狀態: 請選擇 ✓ |         |         |            |        |            |          |           |          |                |                                            |
|                      | Q查          | 詢 🗙 🦹   | 「除      |            |        |            |          |           |          |                |                                            |
|                      | 📩 匯出        | Excel檔案 | ● 💣 登錄新 | 申請表        |        |            | 搜尋結果:1 筆 | 可列日       | 印申請表,進行緣 | 泉下送審           | 每頁顯示筆數: 20 🗸                               |
|                      | 序號          |         | 年度 ♦    | 申請日期 ♦     | 研習類別 ♦ | 研習機構單位名稱 ♦ | 研習系所 ♦   | 國別 ◆      | 申請人 🗢    | 狀態 ♦           |                                            |
|                      | 1           |         | 110     | 2021-01-31 | 學海飛鶥   | 新加坡姊妹校     | 新加坡姊妹校   | Singapore | 曾文正      | 審核中            | <ul><li>♀【列印申請表】</li><li>▼【假視資料】</li></ul> |
|                      |             |         |         |            |        |            |          |           |          |                | 1                                          |
|                      |             |         |         |            |        |            |          |           |          |                |                                            |

學生赴國外短期研修申請 列印申請表-2

| 11                                       |                              |                                                                                                  |                                                                                                    |                                                                  |                                                                                  |                                                                         |                         |                 |
|------------------------------------------|------------------------------|--------------------------------------------------------------------------------------------------|----------------------------------------------------------------------------------------------------|------------------------------------------------------------------|----------------------------------------------------------------------------------|-------------------------------------------------------------------------|-------------------------|-----------------|
| 研發處 - 計畫管:                               | 理暨獎勵補助系統                     |                                                                                                  |                                                                                                    |                                                                  |                                                                                  |                                                                         |                         | Welcome,<br>曾文正 |
| <b>≓</b> 0                               | 倄 > 出國補助申請 > 學生赴國外短期研修申請     |                                                                                                  |                                                                                                    |                                                                  |                                                                                  |                                                                         | 2021/1/31(週日)18:04:14,目 | 前線上人數:3,        |
| 出國補助申請         >           》 學生赴國外短期研修申請 | 學生赴國外短期研修申請表(列印)             |                                                                                                  |                                                                                                    |                                                                  |                                                                                  |                                                                         |                         |                 |
| - 學生出席國際會議補助申<br>請                       | 夏一上一頁                        |                                                                                                  |                                                                                                    |                                                                  |                                                                                  |                                                                         |                         |                 |
|                                          | ■ 國立臺灣海洋大學「學生赴國外短期研修學海系列」申請表 |                                                                                                  | 1 / 1   -                                                                                                    | - 100% +                                                         | : ¢                                                                              |                                                                         | <u>*</u>                | <b>e</b> :      |
|                                          |                              | <b>國 立臺灣海洋</b><br>編號:11001310000<br>學 號<br>中 文 姓 名<br>就讀系所(組)<br>出 生 年 月 日<br>就 讀 年 級<br>聯 絡 方 式 | <ul> <li> <b>上</b> 大學「學生赴<br/>109633028<br/>曾文正<br/>電機資訊學院<br/>電機工程學系<br/>2001-03-14         生理性別<br/>學士1年級<br/>電子信箱         ericzeng         電話<br/>地 址 宜蘭市文         </li> </ul> | 國 外短期の<br>外 文 姓 名 ZEN<br>原住民<br>■男 □女 新<br>項士 年級 [<br>@gmail.com | 开修—學海<br><sup>申該</sup><br>G WEN ZHENG<br>f住民<br>年: □是■香<br>中:<br>是■香<br>子 機 0938 | 系列」申請表<br><sup>111期:2021-01-31</sup><br>(相片 Photo)<br>請貼2吋大頭照<br>570198 |                         |                 |
|                                          |                              | 申請研修類別                                                                                           | <ul> <li>■ 學海飛颺</li> <li>□ 學海<br/>「學海築夢</li> <li>○ 新南向學海築夢(計畫)</li> </ul>                                                                                                    | 惜珠<br>《主持人:<br>《主持人:                                             | 簽章:<br>簽章:                                                                       | )                                                                       |                         |                 |
|                                          |                              | 擬赴國外研修(究)<br>機構單位名稱                                                                              | 新加坡姊妹校<br>Singapore University                                                                                                    |                                                                  | ■姊妹校 □非姊                                                                         | 妹校                                                                      |                         |                 |
|                                          |                              | 擬赴國外研修(究)<br>機構單位地址                                                                              | Singapore Singapore Si<br>road no.131                                                                                                    | ngapore wujie                                                    | 國外研修(究)<br>機構單位電話<br>867                                                         | 845449                                                                  |                         |                 |
|                                          |                              | 研修機構單位國際<br>聲 望 評 價                                                                              | 亞洲大學排行其中                                                                                                    |                                                                  |                                                                                  |                                                                         |                         |                 |
|                                          |                              | 擬赴國外研修系所                                                                                         | 新加坡姊妹校                                                                                                    |                                                                  | 44                                                                               | 石计位面 90 旗八                                                              |                         |                 |

### 學生赴國外短期研修申請 列印申請表-3

| ] 立臺灣海洋                                       | 羊大學「學生赴                                                                                                    | 國外短期                             | 研修一學注                            | 每系列」申請<br>#####: 2021-01-31   |
|-----------------------------------------------|----------------------------------------------------------------------------------------------------|----------------------------------|----------------------------------|-------------------------------|
| 學 號                                           | 109633028                                                                                                    |                                  |                                  |                               |
| 中文姓名                                          | 曾文正                                                                                                    | 外文姓名ZE                           | NG WEN ZHENG                     |                               |
| 就讀系所(組)                                       | 電機資訊學院<br>電機工程學系                                                                                                 | 原住民                              |                                  | (相片 Photo)<br>請贴2吋大頭照         |
| 出生年月日                                         | 2001-03-14 生理性別                                                                                                  | ■男 □女 🕴                          | 新住民 ½;□是<br>母;□是                 | 종<br>종                        |
| 就讀年級                                          | ■學士 1 年級 □ 頭                                                                                                    | 士 年級                             | □博士 年級                           |                               |
|                                               | 電子信箱 ericzeng@                                                                                                   | gmail.com                        |                                  |                               |
| 聯络方式                                          | 電 話                                                                                                    |                                  | 手機                               | 0938570198                    |
|                                               | 地 址 宜蘭市文》                                                                                                    | 定路83弄9號                          | • • • •                          |                               |
| 申請研修類別                                        | <ul> <li>■ 學海飛颳</li> <li>□ 學海樂</li> <li>■ 學海築夢</li> <li>○ 新南向學海築夢(計畫</li> </ul>                                  | 普珠<br>主持人:<br>主持人:               | 簽章:<br>簽章:                       |                               |
| 擬赴國外研修(究)<br>機構單位名稱                           | 新加坡姊妹校<br>Singapore University                                                                                   |                                  | ■姊妹校 🗌                           | 非姊妹校                          |
| 擬赴國外研修(究)<br>機構單位地址                           | Singapore Singapore Sir<br>road no.131                                                                           | ngapore wujie                    | 國外研修(究)<br>機構單位電話                | 65<br>001<br>867845449        |
| 研修機構單位國際<br>聲 望 評 價                           | 亞洲大學排行其中                                                                                                    |                                  |                                  |                               |
| 擬赴國外研修条所<br>(包含中英文)                           | 新加坡姊妹校<br>Singapore University                                                                                   |                                  |                                  | 共預訂修取 20 學分                   |
| 擬赴地點                                          | Singapore Singapore Sir                                                                                          | igapore                          |                                  |                               |
| 研修期程                                          | 3 學期<br>自西元 2021 年 9 月 1 1                                                                                       | 日 至西元 2022                       | 年6月30日                           |                               |
| 研修經費來源                                        | 預定申請獎學金 100,000<br>自備經費額度 50,000 元<br>其他 25,000 元                                                                | 元                                |                                  |                               |
| 另請檢附右列文件<br>各壹份,以A4大小<br>畫面呈現,依序整<br>理並用長尾夾裝訂 | <ul> <li>學生證正反面影本。</li> <li>在學證明。</li> <li>身分證正反面影本。</li> <li>前一期成績單(樣註名:</li> <li>外國語言能力之證明文<br/>準)。</li> </ul> | 欠、百分比)正本<br>件影本(當通過オ             | 。<br>K校赴國外短期研                    | 修留學國語言能力標                     |
| 注:申請者確認以上<br>此申請表需連同<br>上述資料如有填               | 所填資料均填寫完畢且均屬<br>完整附件送至學術發展組辦<br>寫不實者,經查證屬實,崩                                                                     | 事實無誤,如未<br>#理,所送申請書<br>\$不予申請且就學 | 填妥或資格不符;<br>及附件資料審查;<br>期間不得再次申目 | 者將無條件退件處理。<br>完畢後,不另寄選。<br>青。 |
| 申请人                                           | 家長/監護人 指導教社<br>(大學部免                                                                                             |                                  | 所長 院長                            | : 研發處                         |
|                                               |                                                                                                    |                                  |                                  |                               |
|                                               |                                                                                                    |                                  |                                  |                               |

學生赴國外短期研修申請 修改申請表-1

#### 研發處 - 計畫管理暨獎勵補助系統 **⇔ ບ** ☆ > 出國補助申請 > 學生赴國外短期研修申請 2021/1/31 (週日) 17:58:59,目前線上人數:3人 🖵 出國補助申請 $\sim$ 學生赴國外短期研修申請 學生赴國外短期研修申請 學生出席國際會議補助申 研修類別: 請選擇 $\sim$ 請 國外機構單位名稱: 國別(英文): 審核狀態: 請選擇 $\sim$ Q 查詢 X 清除

| 📩 Œ E | 出Excel檔案 | 🖋 登錄新 | <b>f</b> 申請表 |        | 17         | ₩₩本.  王 | Step 1.只能修 | <b>珍</b> 次狀態為擬稿 | 中的資料 | 每頁顯示筆數: 20                                                                                                    |
|-------|----------|-------|--------------|--------|------------|---------|------------|-----------------|------|----------------------------------------------------------------------------------------------------|
| 序號    |          | 年度 ♦  | 申請日期 ♦       | 研習類別 ♦ | 研習機構単位名稱 ◆ | 研習系所 ◆  | 國別 ◆       | 申請人 ♦           | 狀態 ♦ |                                                                                                    |
| 1     |          | 110   | 2021-01-31   | 學海飛鶥   | 新加坡姊妹校     | 新加坡姊妹校  | Singapore  | 普文正             | 擬稿中  | <ul> <li>♀ [列印申請表]     <li>♀ [始視資料]     <li>☞ [修改資料]     <li>☞ [修改資料]     <li>♥ [送出審査]     </li> </li></li></li></li></ul> |
|       |          |       |              |        |            |         |            |                 |      | 1                                                                                                    |

-----

# 學生赴國外短期研修申請 修改申請表-2

\* 預訂修習學分數 20

#### 研發處 - 計畫管理暨獎勵補助系統

Welcome, 🚽 曾文正

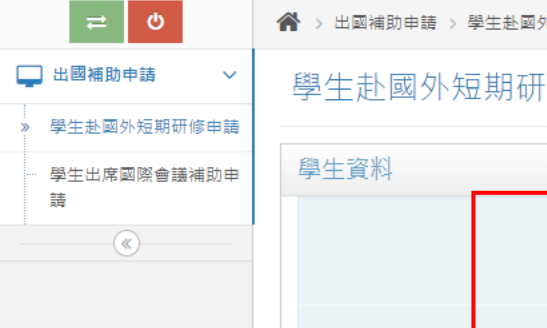

| 學生資料       |        | Step 2.*號為                                | 必填欄位,存檔: | 與列印操作皆與[新步 | 曾]操作相同                                          | <b>~</b> 約 |
|------------|--------|-------------------------------------------|----------|------------|-------------------------------------------------|------------|
|            | * 申請人  | 中文姓名: 曾文正<br>外文姓名(需與護照相同): ZENG WEN ZHENG |          | * 就讀院夈所(組) | 學院:     電機資訊學院     >       条所:     電機工程學系     > |            |
|            | * 學號   | 109633028                                 |          | * 就讀年級     | 學士生 ➤ 一年級 ➤                                     |            |
|            | * 生日   | 2001-03-14                                |          | * 生理性別     | ●男 ○女                                           |            |
| * 5        | 是否為新住民 | 父:○是 ●否<br>母:○是 ●否<br>選擇國家時,可輸入關鍵字查詢      |          | * 是否為原住民   | ○是●否                                            |            |
|            | 電話     |                                           |          | * 手機       | 0938570198                                      |            |
|            | * 電子信箱 | ericzeng@gmail.com                        |          | * 地址       | 宜蘭市文定路83弄9號                                     |            |
| 短期研修申請資料   |        |                                           |          |            |                                                 | <b>∧</b> ≜ |
|            | 年度     | 110                                       |          |            |                                                 |            |
|            | 申請日期   | 2021-01-31                                |          |            |                                                 |            |
|            | * 研修類別 | 學海飛腿 🖌                                    |          |            |                                                 |            |
| * 國外核      | 機構單位名稱 | 中文 新加坡姊妹校<br>外文 Singapore University      |          |            |                                                 |            |
| * #7774    | 肉之多所之種 | 中文 新加坡姊妹校                                 |          |            |                                                 |            |
| 1742 H/T I |        |                                           |          |            |                                                 |            |